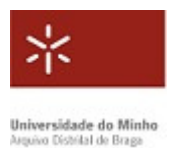

## Consulta de registos paroquiais na Internet

Para iniciar a consulta de registos paroquiais, aceda à interface de pesquisa do ADB neste endereço: pesquisa.adb.uminho.pt

e escolha o separador "pesquisa avançada"

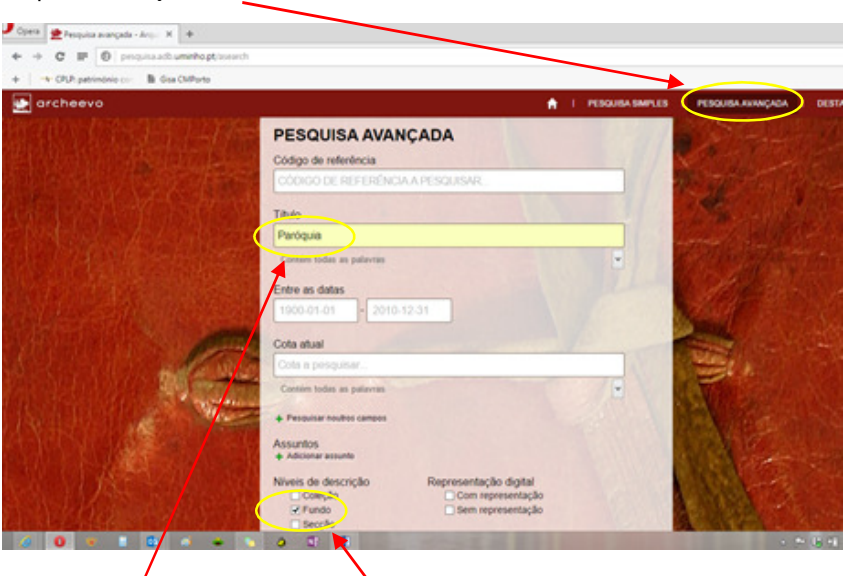

Depois:

1. Escreva Paróquia no campo "Título" e selecione Fundo em "Níveis de descrição" (se souber o nome da paróquia pretendida, escreva-o).

2. Obtém a lista dos fundos paroquiais custodiados pelo ADB.

Escolha a paróquia de que pretende consultar os documentos e clique no seu nome.

1580 - 1911 PT.UM-ADB/PRQ/P oisto completo 🛛 🖬 Adicionar à lista 1 P. UIA DE BESTEIROS sentação formada por livros a 3. Acede assim à descrição dessa paróquia e da Opera 👷 Paróquia de Barreiros - Ari 🗙 🔶 → C III (0) pesc V CPLP: patr B Gisa CM

À esquerda, no plano de classificação, escolha a série (batismos, casmentos ...)

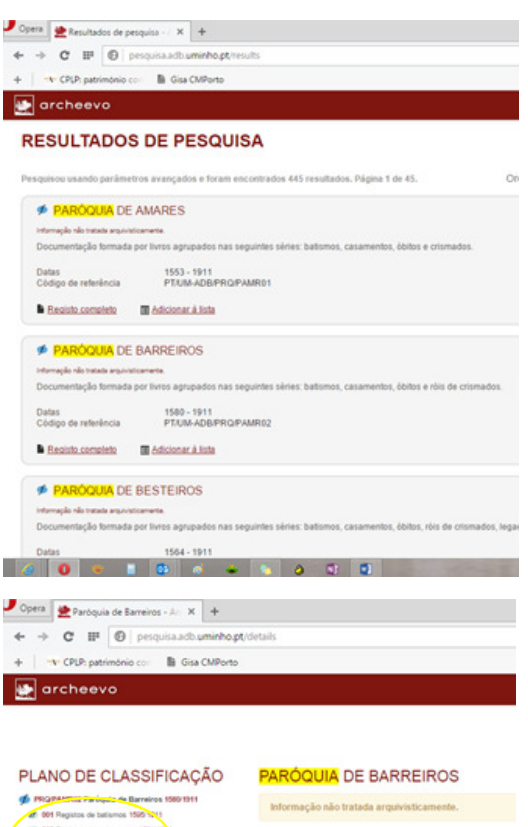

NÍVEL DE DESCRIÇÃO 💋 Fund CÓDIGO DE REFERÊNCIA PT/UM-ADB/PRQ/PAMR02 TIPO DE TÍTULO

DATAS DE PRODUÇÃO 1580 🗸 a 1911 🗸 DIMENSÃO E SUPORTE 17 lv.; papel; encad. em pergi

sua documentação.

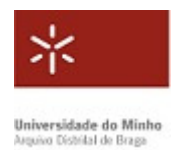

## Consulta de registos paroquiais na Internet

**4.** Escolha a unidade de instalação (UI)/livro/ano(s) que pretende visualizar e clique.

| Opera 👷 Registos de batismos - 🍋 🗙 🕂                                                        |                                                  |
|---------------------------------------------------------------------------------------------|--------------------------------------------------|
| ← → C IF 🕲 pesquisa.acb.uminho.p                                                            | t/details                                        |
| + CPLP: património com 📓 Gisa CMPorto                                                       |                                                  |
| 💽 archeevo                                                                                  |                                                  |
|                                                                                             |                                                  |
| PLANO DE CLASSIFICAÇÃO                                                                      | REGISTOS DE BATISMOS                             |
| FRQ/PAMR02 Partiquis de Darreiros 1580/1911<br>21 001 Brugnatus de butternos 1595/1918      | Informação não tratada arquivisticamente.        |
| 2005 Batsmos 1505 1512 2012 Batsmos 1505 1512 2012 Batsmos 1555 1563 2015 Batsmos 1563 1722 | NÍVEL DE DESCRIÇÃO<br># Série                    |
| 4004 Extension 1722/1772 40 0006 Extension 1772/1811 40 0006 Extension 1811/1843            | CÓDIGO DE REFERÊNCIA<br>PT/UM-ADB/PRQ/PAMR02/001 |
| 1007 Betames 1843-1877 1008 Betames 1879-1888 1008 Betames 1879-1888 1009 Betames 1887/1901 | TIPO DE TÍTULO<br>Atribuído                      |
| 6019 Batsmos 1902/1908 6019 Batsmos 1907/1911 6019 Batsmos 1907/1911                        | DATAS DE PRODUÇÃO<br>1595 ? a 1911 ?             |
|                                                                                             | DIMENSÃO E SUPORTE                               |

5. Na descrição da UI, clique em "Visualizar" ou no ícone com a imagem.

| + CPLP extrimining on B. Gira CMParte                                                                                                    |                                                       |                                                        |
|----------------------------------------------------------------------------------------------------|-------------------------------------------------------|--------------------------------------------------------|
| 🛃 archeevo                                                                                                    |                                                       | 🛉 i pesquisa simples i pesquisa avançada i destaques i |
|                                                                                                    | PATIEMOS                                              |                                                        |
| PLAND DE CLASSIFICAÇÃO<br>PLANDE DE CLASSIFICAÇÃO<br>PLANDE DE CLASSIFICA<br>PLANDE DE CLASSIFICAÇÃO<br>PLANDE DE CLASSIFICAÇÃO<br>PLANDE DE CLASSIFICAÇÃO<br>PLANDE DE CLASSIFICAÇÃO<br>PLANDE DE CLASSIFICAÇÃO<br>PLANDE DE CLASSIFICAÇÃO<br>PLANDE DE CLASSIFICAÇÃO<br>PLANDE DE CLASSIFICAÇÃO<br>PLANDE DE CLASSIFICAÇÃO<br>PLANDE DE CLASSIFICAÇÃO<br>PLANDE DE CLASSIFICA<br>PLANDE DE CLASSIFICAÇÃO<br>PLANDE DE CLASSIFICA<br>PLANDE DE CLASSIFICA<br>PLANDE DE CLASSIFICA<br>PLANDE DE CLASSIFICA<br>PLANDE DE CLASSIFICA<br>PLANDE DE CLASSIFICA<br>PLANDE DE CLASSIFICA<br>PLANDE DE CLASSIFICA<br>PLANDE DE CLASSIFICA<br>PLANDE DE CLASSIFICA<br>PLANDE DE CLASSIFICA<br>PLANDE DE CLASSIFICA<br>PLANDE DE CLASSIFICA<br>PLANDE DE CLASSIF | BATISMOS                                              |                                                        |
|                                                                                                    | Informação não tratada arquivisticamente.             |                                                        |
|                                                                                                    | NÍVEL DE DESCRIÇÃO                                    |                                                        |
|                                                                                                    | Unidade de instalação                                 |                                                        |
|                                                                                                    | CÓDIGO DE REFERÊNCIA<br>PT/UM-ADB/PRQ/PAMR02/001/0001 | Visualizar                                             |
|                                                                                                    | TIPO DE TÍTULO<br>Atribuído                           |                                                        |
|                                                                                                    | DATAS DE PRODUÇÃO<br>1595 ? a 1632 ?                  |                                                        |
|                                                                                                    | DIMENSÃO E SUPORTE<br>Papel                           | PARTILHAR                                              |
|                                                                                                    | EXTENSÕES<br>1 Livros                                 |                                                        |
|                                                                                                    | LOCALIDADE<br>Barreiros, concelho de Amares           |                                                        |
|                                                                                                    | COTA ATLIAL                                           |                                                        |

6. Consulte a representação digital dos documentos.

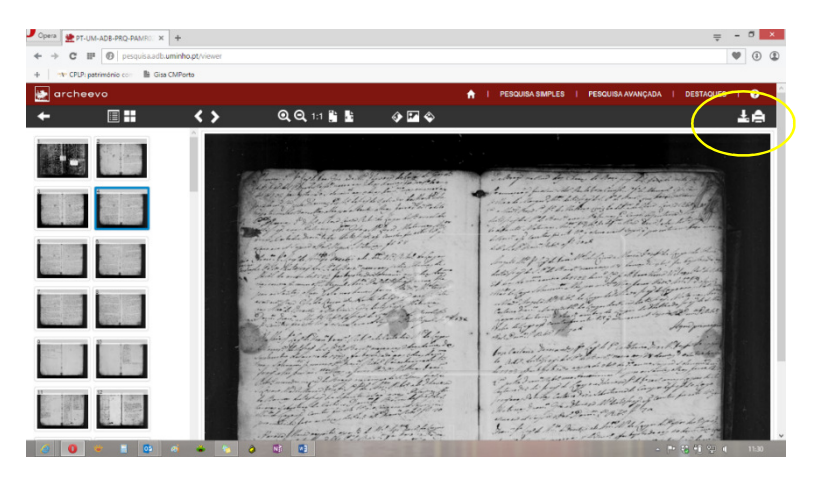

Tem ao dispor algumas funcionalidades para essa leitura

Nota: caso não apareça esta opção, significa que a UI não está ainda disponível na

Internet

e pode descarregar e imprimir a imagem que estiver a visualizar.